# 证书核查下载指引手册

证书核查下载功能在11月开启,其他时间功能将关闭。

#### 同时账号也会在11月统一进行解锁处理。

#### 问题解答:

1、账号锁定怎么办?
 等到 11 月份系统统一进行解锁处理。
 2、在哪里学习?
 下发的文件中有对应的链接地址

### 1、进入山西省教育公共服务平台

https://sxsjyggfw.cn/wwwroot/sxedu/index.shtml

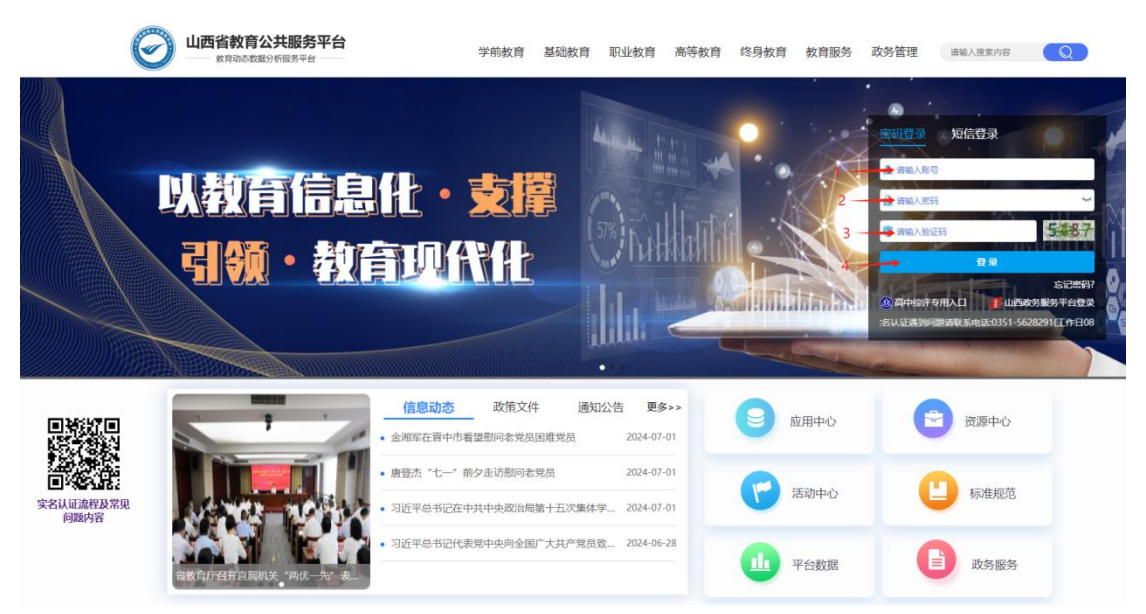

教师账号为教师身份证号,初始化密码为 js 加身份证后 8 位,初次登录不支持 短信登录,可以登录成功之后在个人中心中进行绑定手机号。

#### 1.1、登录时如果提示账号不存在

您需要将您的身份证号、姓名、学校、手机号、邮箱发送到平台技术邮箱 sxsjyggfw@163.com 内,1-2 个工作日会有技术人员为您处理,并以邮件形式回复。

#### 1.2、登录时如果提示账号被锁定

等到11月份进行统一处理。

#### 1.3、登录时如果提示用户名或密码错误

等到11月份进行统一处理。

#### 1.4、登录时如果提示需要实名认证

您可以在山西省教育公共服务平台左下角点击实名认证流程及常见问题内容或者扫描二维码查看实名认证操作流程。

| <b>山西省教育公共服务平台</b><br>教育动态数量分析服务平台 | 学前教育 基础教育                  | 即业教育 高等教育                   | 育 终身教育 教育服务 计 | 牧务管理 通输入搜索内容                                                                                                    |      |
|------------------------------------|----------------------------|-----------------------------|---------------|----------------------------------------------------------------------------------------------------|------|
| 以教育信息化・<br>引领・教育小                  |                            |                             |               | またのか。<br>上 明点入的で<br>一 明点入的で<br>一 明点入的で<br>で 明点入的での<br>で 明点入的での<br>で 明点入的での<br>で 明点入的での<br>で 明点入いての<br>で 明点入いての<br>で 明点入いての<br>で 明点入いての<br>で 明点入いての<br>で 明点入いての<br>で 明点入いての<br>で 明点入いての<br>で 明点入いての<br>で 明点入いての<br>で 明点入いての<br>で 明点入いての<br>で 明点入いての<br>で 明点入いての<br>で 明点入いての<br>で 明点入いての<br>で 明点入いての<br>で 明点入いての<br>で 明点入いての<br>で 明点入いての<br>で 明点入いての<br>で 明点入いての<br>で の<br>で の<br>で の<br>で の<br>で の<br>で の<br>で の<br>で |      |
|                                    | 政策文件 通<br>市看望慰问老党员困难党员     | 知公告 更多>><br>2024-07-01      | ◎ 应用中心        | 资源中心                                                                                                    |      |
|                                    | 前夕走访慰问老党员<br>在中共中央政治局第十五次集 | 2024-07-01<br>体学 2024-07-01 | () 活动中心       | 🕒 标准规范                                                                                                    | (13) |
|                                    | 代表觉中央向全国广大共产党              | 反政 2024-06-28               | 11 平台数据       | <b>政务服务</b>                                                                                                    |      |

参考第二项实名认证流程

## 2、访问证书查询地址

完成登录之后,访问 https://sxsjyggfw.cn/jydt\_common/zscx 进入证书查询页面进 行证书查询,或者点击教育服务下的证书核查也可以进去。

|                   | 〇〇〇〇〇〇〇〇〇〇〇〇〇〇〇〇〇〇〇〇〇〇〇〇〇〇〇〇〇〇〇〇〇〇〇〇〇 | <b>服务平台</b>                                    | 学前教育                   | 基础教育 职业教育                        | 高等教育                      | 终身教育     | 教育服务                                        | 政务管理       | 请输入搜索内容                                                                                                    | Q |        |
|-------------------|---------------------------------------|------------------------------------------------|------------------------|----------------------------------|---------------------------|----------|---------------------------------------------|------------|----------------------------------------------------------------------------------------------------|---|--------|
|                   | 日                                     | 信息化<br>教育坝                                     | <b>載交</b><br>許代        |                                  |                           |          | 国家24305<br>広徳豊富<br>学程学の重迫<br>記録可能化<br>記録可能化 | ) xee      | 13742           13742           13742           13742           13742           13742           13742           13742           13742           13742           13742           13742           13742           13742           13742           13742           13742           13742           13742           13742           13742           13742           13742           13742           13742           13742           13742           13742           13742           13742           13742           13742           13742           13742           13742           13742           13742           13742           13742           13742           13742           13742           13742           13742           13742           13742           13742           13742           13742 </th <th></th> <th>east a</th> |   | east a |
|                   |                                       | 信息动之<br>• 2023年全国持                             | 政策文件<br>政策交件           | 通知公告 更<br>1快报 2024-0:            | <b>\$&gt;&gt;</b><br>'-23 |          | 如用中心                                        | P          | 资源中心                                                                                                    |   |        |
| 实名认证流程及常见<br>问题内容 |                                       | <ul> <li>・全省高校 *-</li> <li>・ 省委牧育工委</li> </ul> | 站式"学生社区高质<br>、省教育厅党组第二 | 量建设现场推 2024-0:<br>轮、第三轮巡 2024-0: | r-19<br>r-17              | 6        | 舌动中心                                        | C          | 标准规范                                                                                                    |   | (10)   |
|                   | 省委教育工委、省教育历                           | <ul> <li>山西省学位与<br/>実町召开扩大。</li> </ul>         | 研究生管理干部综合              | 素质能力提升 2024-0:                   | 1-09                      | •        | 平台数据                                        | C          | 政务服务                                                                                                    |   |        |
| 进入证书              |                                       | 后                                              |                        |                                  |                           |          |                                             |            |                                                                                                    |   |        |
|                   |                                       | 教师培                                            | <del>i</del> 训证        | [书查                              | 询                         |          | 活动                                          | 证书         | 查询                                                                                                    |   |        |
| 本次                | 欠培训证书置                                | 管询功能仅在                                         | 10月-1                  | 12月开放<br>证                       | t,后<br>E书编                | 期平<br>号进 | 台统-<br>行证书                                  | -使用<br>B核验 | 1                                                                                                    |   |        |
| 姓谷                | <u> 북</u> :                           | 请输入姓名                                          | 3                      |                                  |                           |          |                                             |            |                                                                                                    |   |        |
| ∓t                | n 🛱 .                                 | )=+4 ) ==+                                     | ne                     |                                  |                           |          |                                             |            | Ý I                                                                                                    |   |        |

| 请输入验证 | ····································· | 7310 |
|-------|---------------------------------------|------|
|       |                                       |      |

点击"培训证书查询"切换为培训证书查询,通过姓名和手机号(培训报名手机号)查询证书。(本功能仅在11月可以使用)

|             | 培训证书查询                      |  |  |  |
|-------------|-----------------------------|--|--|--|
| 基础教育资源库证书查询 |                             |  |  |  |
| 请输入证书编号     |                             |  |  |  |
|             | 7310                        |  |  |  |
| 查询          |                             |  |  |  |
|             |                             |  |  |  |
|             |                             |  |  |  |
|             | 田教育资源库证<br>请輸入证书编号       查询 |  |  |  |

点击"活动证书查询"切换为活动证书查询,通过证书编号查询证书。(目前仅 支持证书编号以 SXSZA、SXXZZ、SXJJXP、SXSJA、SXSZD、SXSXJ、SXXXJ、SXJJX、 SXSXY、SXXJW、SXXXK、SXXZD、SXXJA、SXSZC、SXSJW、SXSZJ、SXJJXS、SXSXK、 SXXZA、SXSZZ、SXJJXT、SXSXS、SXSXT、SXXXY、SXXXS、SXXZY、SXXZC 开头的证 书查询)

## 3、下载证书

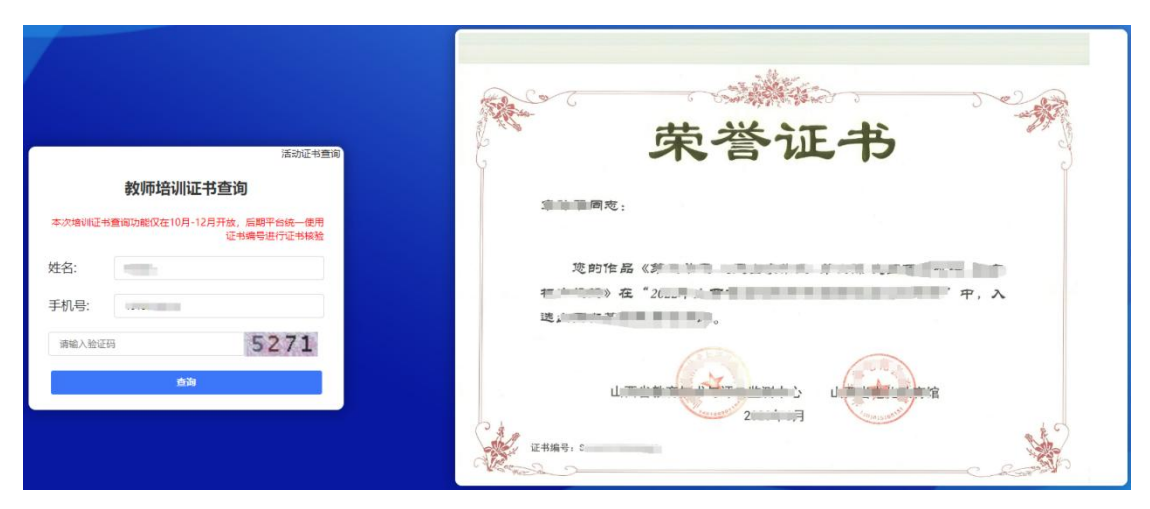

在证书显示区域点击鼠标右键,然后选择图片另存为,保存证书即可。